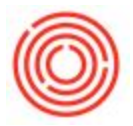

## Step-by-Step Guide:

Step 1: Open Report and Layout Manager

- Open the Report & Layout Manager by going to Administration > Setup > General > Report & Layout Manager
- 2. Find the layout or report that you wish to adjust by navigating through the module tree

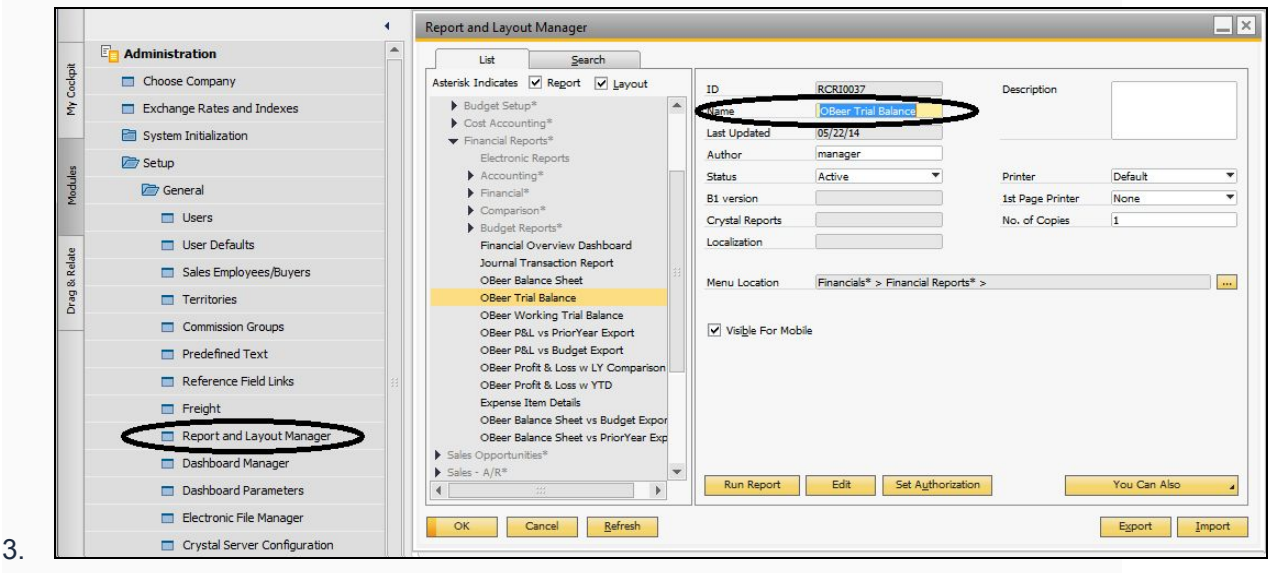

Step 2: Name the New Layout or Report

- 1. If you are using the OnDemand environment, rename the report to something that identifies that it has been customized (generally company initials report name)
- 2. If you are an Enterprise customer, you will be given the option to 'Save As' upon completing the modification.
- Regardless of your software platform or method, you will want to give your modified document a name that differs from the stock crystal report name, or it may be overwritten upon an Orchestrated update
- 4. Once you have given your document a new name, click on the 'Update' button to save the changes, and then click on the 'Edit' button to launch the Crystal Reports editor.

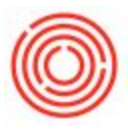

| List <u>S</u> earch                                                                                                    |                                |                        |                  |              |
|----------------------------------------------------------------------------------------------------|--------------------------------|------------------------|------------------|--------------|
| Asterisk Indicates 🔽 Report 🔽 Layout                                                                                                    | ID                             | 0.0010027              | Description      |              |
| <ul> <li>▶ Budget Setup*</li> <li>▶ Cost Accounting*</li> <li>▼ Financial Reports*</li> <li>Electronic Reports</li> </ul>                                                                                                    | Name<br>Last Updated<br>Author | MyComp Trial Balance   |                  |              |
| Accounting*                                                                                                    | Status                         | Active                 | Printer          | Default      |
| Financial*                                                                                                    | B1 version                     |                        | 1st Page Printer | None         |
| Comparison*                                                                                                    | Crystal Reports                |                        | No. of Copies    | 1            |
| <ul> <li>Budget Reports*</li> <li>Einancial Overview Dathboard</li> </ul>                                                                                                    | Localization                   |                        |                  |              |
| Journal Transaction Report<br>OBeer Balance Sheet                                                                                                    | Menu Location                  | Financials* > Financia | Reports* >       |              |
| OBeer Trial Balance                                                                                                    |                                |                        |                  |              |
| OBeer Working Trial Balance<br>OBeer P&L vs PriorYear Export<br>OBeer P&L vs Budget Export<br>OBeer Profit & Loss w LY Comparison<br>OBeer Profit & Loss w YTD<br>Expense Item Details<br>OBeer Balance Sheet vs Budget Expor<br>OBeer Balance Sheet vs PriorYear Exp<br>Sales Opportunities* | ☑ Visi <u>b</u> le For Mot     | sile                   |                  |              |
| ▶ Sales - A/R* ▼<br>◀ ▶                                                                                                    | Run Report                     | Edit Set Au            | thorization      | You Can Also |

Step 3. Make Edits and Modification in Crystal Reports

## Step 4. Save Changes

1. You may use either the 'Add-Ins' menu option or the shortcut buttons within Crystal Reports

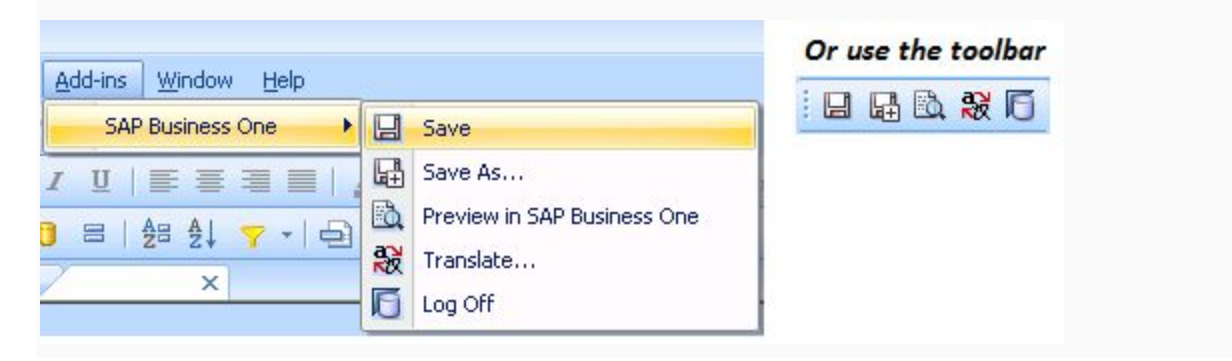

- 1. If using OnDemand, 'Save' will be the only working option ('Save As' will be available, but due to certain limitations within this platform, will not load the file back into your system.
- 2. If Enterprise, you may use 'Save As', but you will have to associate a location with the document once the process is complete
  - 1. Till a location is associated, your document can be found in the 'Lost Reports' portion of the Report & Layout Manager. Please see the following image on

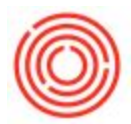

how to move the newly created report from 'Lost Reports' to a designated location:

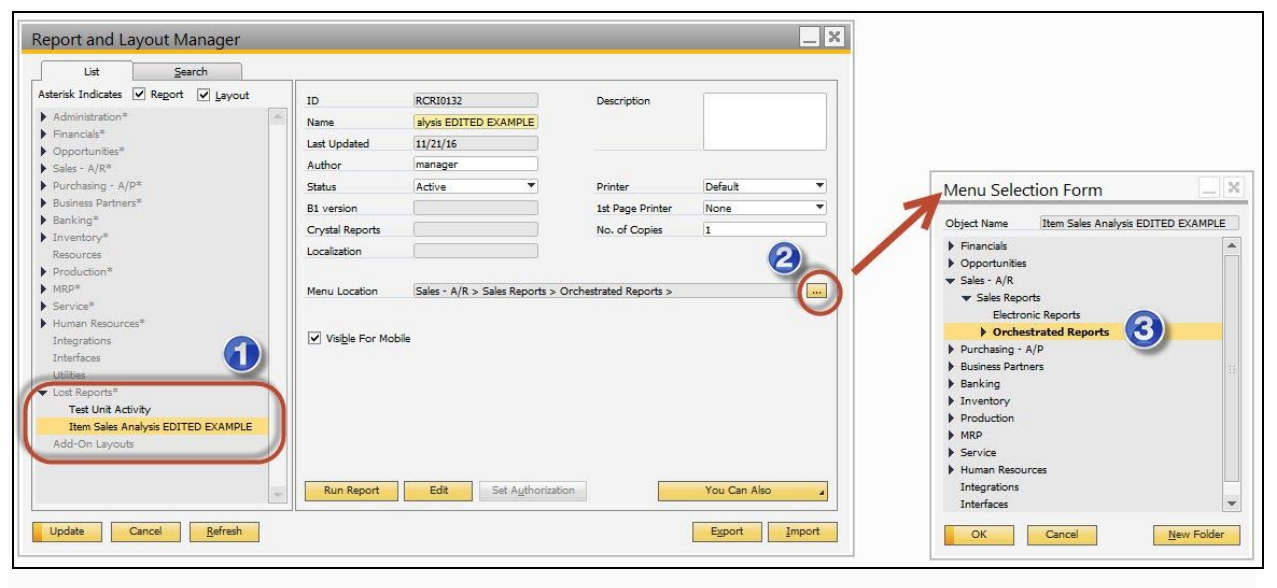